# How to Book a Video Chat with Firehouse Financial

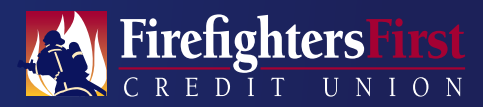

| The interior       |                                  | Personal Busine   | ss Planning Resources Q |
|--------------------|----------------------------------|-------------------|-------------------------|
| RESOURCES          |                                  |                   |                         |
| Education          | Protection                       | Digital           | Support                 |
| Calculations       | Becurity                         | Online Bunking    | Account Muintenance     |
| Financial Wellness | Lont/Stolen Card                 | Mobile Banking    | Card Bervices           |
| Financial Literacy | Suspicious Email                 |                   | Rates                   |
| FICO1 Source       | Trusteer Rapport®                |                   | Forms                   |
|                    | Online and Mobile Privary Notice |                   | Fee Schedule            |
|                    |                                  |                   | Disclosures             |
|                    |                                  |                   | Terms of Use            |
|                    |                                  |                   | Mamber Quick Request    |
|                    |                                  |                   | Contect Us              |
|                    |                                  |                   | Video Chut              |
|                    |                                  |                   |                         |
| Manage your finani | ces anytime, anywherel Downlo    | ad the app today. | Drestical the app today |
|                    | Featurer                         | Products          |                         |

## Step 1

Hover over **Resources** in the top navigation and select **Video Chat** under the Support column.

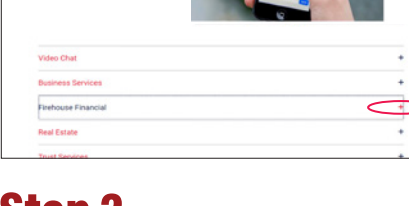

ing Resources Q Accord

#### Step 2

FirefightersFirst

Video Chat

Click the **plus sign (+)** to open the Firehouse Financial accordion.

| Busin  | ess Services    |                                                                                                    | + |
|--------|-----------------|----------------------------------------------------------------------------------------------------|---|
| Fireh  | ouse Financial  |                                                                                                    | - |
| - 10 B | Capital Sectors |                                                                                                    |   |
| Repo   | sentatives      |                                                                                                    |   |
| -      |                 | Rele Gannes<br>000 Francis Similar LR. Stronger FBRA/Sing<br>Francis Francis<br>1920 Stronger Francis All Digits (ST-105-1061) F automatified stronger<br>1920 Stronger Antol Stronger 1921 F 32-105-1061 (F automatified stronger |   |
|        |                 | Guerrat                                                                                                    |   |
|        |                 | Jason Tannyi Hayaa, GBM                                                                                                    |   |
|        |                 | Webt Advisor<br>GIGO Francial Services L.R. Alterider (1985) (SPC)                                                                                                    |   |
|        |                 | Freedoale Prosecut                                                                                                    |   |
| . /    |                 | Freihgtens Fran Deck Inten<br>1. <u>200 558 1000</u> (*) 223 600 2243 (C. jangenählterfindens, etc.                                                                                                    |   |
|        |                 | Course .                                                                                                    |   |
| -      |                 | Ten Cantus                                                                                                    |   |
| 12     | 3               | EURO Francial Bennas L.A. Shenser/TMA-(BPI)                                                                                                    |   |
|        | <u> </u>        | Frankgrouw Frank Union                                                                                                    |   |
|        |                 | 7 800 331 (405 ev 1018) 10 213 705 132 10 same distinguity and                                                                                                    |   |

#### Step 3

Select **Connect** for Pedro Cisneros.

| fedro Cianeros                                                                    | Please select an event type           |   |
|-----------------------------------------------------------------------------------|---------------------------------------|---|
| Teace follow the instructions to<br>checkule time with me - it's fast and<br>way. | 15-minute meeting<br>Duration 18-min  |   |
| hank you.                                                                         | 30-minute meeting<br>Duration 30 min  | 0 |
|                                                                                   | 60-minute meeting<br>Duration: 60 min | 0 |

## Step 4

Choose your desired meeting length—either a 15-minute, 30-minute, or 60-minute meeting.

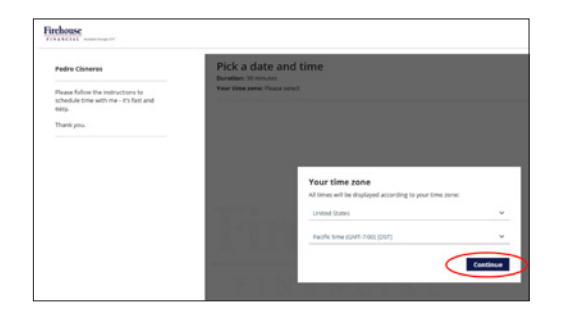

Step 6 Select Continue.

# Step 5

Use the dropdown menu to select your time zone.

| chouse                                         |                                  |      |            |           |               |        |                 |                         | н                      |
|------------------------------------------------|----------------------------------|------|------------|-----------|---------------|--------|-----------------|-------------------------|------------------------|
| Pedro Cisneros                                 | Pick a<br>buration:<br>Your time | date | and<br>tes | l time    | B<br>Ictime ( | SMT-71 | os (DST) (Charg | es d                    | Change selection +     |
| schedule time with me - It's fast and<br>easy. |                                  |      | ,          | April 202 | 0             |        | $\sim$          | Available starting time | s for Wed, Apr 1, 2020 |
| Thank you.                                     | Sun                              | Mon  | Tue        | -         | Thu           | Fri    | Sec             | AM                      | PM                     |
|                                                |                                  |      | (          | 0         | 2             | 3      |                 | 10:00 AM                | 12:00 PM               |
|                                                |                                  | 6    | 7          |           | ,             | 10     | 11              | 10:30 AM                | 12:30 PM               |
|                                                | 12                               | 13   | 14         | 15        | 16            | 17     | 11              | 11:00 AM                | 1.00 PM                |
|                                                | 10                               | 29   | 21         | 22        | 29            | 24     | 25              | 11:30 AM                | 1:30 PM                |
|                                                |                                  |      |            |           | -             |        |                 |                         | 2:00 PM                |
|                                                | -                                |      | ~          |           | ~             |        |                 |                         | 2:30 PM                |
|                                                | C Mari                           | 27   |            |           |               |        | May >           |                         | 3.00 PM                |

# Step 7

Choose your desired date and time using the calendar and available starting times.

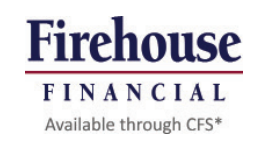

# How to Book a Video Chat with Firehouse Financial

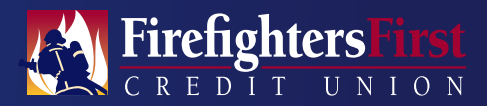

| edro Cisneros                                                                                                    |                                                                                                    | Pick                                                                                                    | a da                                                                                                    | te an                       | d tim                      | e           |                                  |                                                                 |                                                          | Change selection     |
|----------------------------------------------------------------------------------------------------|----------------------------------------------------------------------------------------------------|----------------------------------------------------------------------------------------------------|----------------------------------------------------------------------------------------------------|-----------------------------|----------------------------|-------------|----------------------------------|-----------------------------------------------------------------|----------------------------------------------------------|----------------------|
| lease follow the instructions to                                                                                                    |                                                                                                    | Your te                                                                                                    | ne zone:                                                                                                    | United St                   | ates: Pac                  | ific time ( | ANT 7:00) (04                    | T) (Chan                                                        | pri)                                                     |                      |
| My.                                                                                                    |                                                                                                    |                                                                                                    |                                                                                                    |                             | April 20                   | 20          | <                                | >                                                               | Available starting times                                 | for Wed, Apr 1, 2020 |
| hanik you.                                                                                                    |                                                                                                    | 5                                                                                                    | n Mar                                                                                                    | n Tue                       | the d                      | 2           | Selec                            | ted time                                                        | ×                                                        | PM                   |
|                                                                                                    |                                                                                                    |                                                                                                    |                                                                                                    |                             |                            | ,           | Wed.                             | Apr 1, 20<br>d States: I                                        | 20. 12:00 PM - 12:30 PM<br>Pacific time (GMT-7:00) (DST) | 12:00 PM             |
|                                                                                                    |                                                                                                    | 2                                                                                                    | •                                                                                                    | ,                           | •                          | •           | 10                               |                                                                 | Ciea Continue                                            | 12:30 PM             |
|                                                                                                    |                                                                                                    |                                                                                                    | - 9                                                                                                    | 54                          | 15                         | 16          | 4 1                              |                                                                 |                                                          | 1.50 PM              |
|                                                                                                    |                                                                                                    |                                                                                                    | 29                                                                                                    | 21                          | 22                         | 29          | .24. 25                          |                                                                 | 11:30 AM                                                 | 1:30 PM              |
|                                                                                                    |                                                                                                    |                                                                                                    | 27                                                                                                    | 28                          | 29                         | ж           |                                  |                                                                 |                                                          | 2:00 PM              |
|                                                                                                    |                                                                                                    | < 1                                                                                                    | larch                                                                                                    |                             |                            |             | May                              | >                                                               |                                                          | 2:30 PM              |
|                                                                                                    |                                                                                                    |                                                                                                    |                                                                                                    |                             |                            |             |                                  |                                                                 |                                                          | 3:00 PM              |
|                                                                                                    |                                                                                                    |                                                                                                    |                                                                                                    |                             |                            |             |                                  |                                                                 |                                                          |                      |
|                                                                                                    |                                                                                                    |                                                                                                    |                                                                                                    |                             |                            |             |                                  |                                                                 |                                                          |                      |
| aller annun der sternen der sternen der sternen der sterne der sterne de                                                                                                    | Provide in                                                                                                    | nformatic                                                                                                    | 'n                                                                                                    |                             |                            |             |                                  | Output                                                          | 140<br>1011 - 1                                          |                      |
| NORE<br>2012 - HONORES<br>dis Cloners<br>and historia da had a set<br>hada the address to<br>hada the address of<br>historia da had a set                                                                                                    | Provide is<br>front type                                                                                                    | nformatic<br>Encode res                                                                                                    | in the second                                                                                                    | 1.100 Page 1                |                            |             |                                  | Ourp of                                                         | NAGA<br>NETICIN V                                        |                      |
| AND STATES AND AND AND AND AND AND AND AND AND AND                                                                                                    | Provide is<br>form                                                                                                    | nformatic<br>Break ro<br>Michael Arci, B<br>Determine                                                                                                    | Mi<br>ding (Change)<br>din 1000 Ma                                                                                                    | san negation                | Sergel                     |             |                                  | Curp of                                                         | Ng<br>Kilin v                                            |                      |
| exercises and a second second                                                                                                    | Provide is<br>foreitype<br>fore<br>foreitype                                                                                                    | nformatic<br>Breads in<br>Rel. Ar 1, R<br>Date Taxes<br>Footgase 1                                                                                                    | KB<br>ning (Changel<br>ning (Changel<br>ning (Changel<br>ning (Changel<br>Ning (Changel)<br>Ning (Changel)                                                                                                    | siste nergo<br>ant tase per | tergit<br>S Chingei        |             |                                  | Clarge of                                                       | No.                                                      |                      |
| AND A DESCRIPTION OF A DESCRIPTION OF A                                                                                                    | Provide is<br>foreitype<br>fore<br>foreitype<br>foreitype                                                                                                    | nformatic<br>Break or<br>Not 1 P<br>Portpart                                                                                                    | ND<br>strag (Changed<br>starting for an and<br>factor time of<br>files                                                                                                    | 1.00 Per dia<br>article per | tergi<br>E Cherges         |             | haven a                          | Ourp of                                                         | No.                                                      |                      |
| AND A SECOND CONTRACT OF A SECOND CONTRACT OF A SEC                                                                                                    | Provide in<br>Lettys<br>Soc<br>Soc<br>Social<br>Contespor                                                                                                    | nformatic<br>Break or ( )<br>Ind Ar ( )<br>Ind part<br>Podgrad                                                                                                    | MB<br>ming (Compare<br>Facility Compare<br>face)<br>face)<br>fa | tote nego                   |                            |             | faster<br>distance<br>(unite)    |                                                                 | 50<br>10                                                 |                      |
| NUME<br>de Clause<br>de Clause<br>de Cl                                                         | Provide in<br>Intelligent<br>Start<br>Start start<br>Start start<br>Start start<br>Start start<br>Start start<br>Start start<br>Start start<br>Start start<br>Start Start Start<br>Start Start Start<br>Start Start<br>Start Start<br>Start Start<br>Start Start<br>Start Start<br>Start Start<br>Start Start<br>Start Start<br>Start Start<br>Start Start<br>Start Start<br>Start Start<br>Start<br>Start Start<br>Start<br>Start<br>Start Start<br>Start<br>Start Start<br>Start<br>S | nformatic<br>Bondaria<br>Mataria<br>Postgaria<br>Postgaria                                                                                                    |                                                                                                    |                             | IS                         | e           | lange<br>Gaster                  | Change of                                                       | ng<br>Na na                                              |                      |
| NOR<br>Second<br>de Genera<br>second<br>de Conser<br>second<br>de Conser<br>second | Provide is<br>barray<br>bar<br>bar<br>bar<br>bar<br>bar<br>bar<br>bar<br>bar<br>bar<br>bar                                                                                                    | nformatic<br>Bonnatic<br>Bonnatic<br>Bo | nn<br>Mart Charge<br>Mart Charge<br>Mar                                                                                                    |                             | teres<br>Econer            | e           | faster<br>distant<br>Coster      | Curpo of                                                        | NG<br>NGN Y                                              |                      |
| the second second secon                                                                                                    | Provide is<br>but tas<br>but tas<br>but                                                                                  | nformatic<br>Benedaria<br>Benedaria<br>Benedaria<br>Postgravi<br>Benedaria<br>Benedaria<br>Beneda                                                                      | M<br>dag (Carp)<br>to Scale Ar<br>Tacht too d<br>the dynal co<br>the dynal co<br>the dynal co                                                                                                    |                             | Technya<br>IS<br>A I<br>Na | e           | Lange<br>Control                 | Charge of<br>software of<br>nor most                            | NO .                                                     |                      |
| And a summary and a summary and asummary and a summary and a summary and a summary and a summary and a summary and a summary and a summary and a summary and a summary and a summary and a summary and a summary and a summary and a summary and a summary and a summary and                                                                                                    | Provide is<br>berter<br>to<br>to<br>to out<br>to out<br>to out<br>to<br>to out<br>to<br>to<br>to<br>to<br>to<br>to<br>to<br>to<br>to<br>to<br>to<br>to<br>to                                                                                                    | nformatic<br>Break or La<br>Instance<br>Instance    | NS<br>dag (Carp)<br>to too Pack and<br>Tack and<br>the Spectra of<br>the Spectra of<br>the Spectra of<br>the Spectra of<br>the Spectra of the Spectra of<br>the Spectra of the Spectra of the Spectra<br>the Spectra of the Spectra of the Spectra of the Spectra<br>the Spectra of the Spectra of the Spectra of the Spectra<br>the Spectra of the Spectra of the Spectra of the Spectra<br>the Spectra of the Spectra of the Spect                                                                                                    |                             |                            | e           | Contrast<br>Contrast<br>Contrast | Charge of<br>automotion<br>of<br>automotion<br>of<br>automotion | NO<br>NO I                                               |                      |

# Step 8

Select Continue.

## Step 9

Fill out your information, use **Meeting Type** dropdown to select **Video Conference**, and click **Done**. Your video chat has been booked!

\*Non-deposit investment products and services are offered through CUSO Financial Services, L.P. ("CFS"), a registered broker-dealer (Member FINRA/SIPC) and SEC Registered Investment Advisor. Products offered through CFS: **are not NCUA/NCU-SIF or otherwise federally insured, are not guarantees or obligations of the credit union, and may involve investment risk including possible loss of principal.** Investment Representatives are registered through CFS. The Credit Union has contracted with CFS to make non-deposit investment products and services available to credit union members.

# For more information contact 800-231-1626

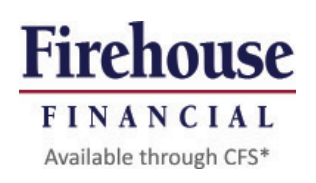